## Accessing camera feeds

The address for the Zoneminder interface and camera feeds is

## https://zm.groundtruth.nz/

Your username is your email address (all lower case). Passwords are case sensitive.

After logging in you should be taken to the camera "Console" which lists all the cameras you have access to.

| Groundtruth          |            |                                           | Cycle Montage I        |                         |                 |                       |                  | 9                       |          |          |  |
|----------------------|------------|-------------------------------------------|------------------------|-------------------------|-----------------|-----------------------|------------------|-------------------------|----------|----------|--|
| 🕈 High               |            | ^                                         | * Load: 3.63 🚞 DB:55/1 | 51 Storage: Default: (  | 93% /dev/shm: 1 | 1%                    |                  |                         |          | v1.34.23 |  |
| Name text or regular | expression | Function                                  | Status                 | Source                  | text or regula  | ar expression         | Mon              | itor                    |          |          |  |
| Capturing 100%       |            |                                           |                        |                         |                 |                       |                  |                         |          |          |  |
|                      |            |                                           | 🕂 ADD 📝 EDIT           | DELETE                  | E SELECT        |                       |                  |                         |          |          |  |
| Name                 |            | Function                                  | Source                 | Events                  | Hour            | Day                   | Week             | Month                   | Archived | Zones    |  |
| Abel Tasman - Torr   | rent Bay   | Nodect<br>Capturing<br>2.27 fps 71.4kB/s  | 114.23.113.54          | OB                      | 0B              | 0B                    | 0B               | 0B                      | 0B       | 1        |  |
| Abel Tasman - And    | chorage    | Record<br>Capturing<br>2.13 fps 43.96kB/s | 114.23.113.54          | <b>1933</b><br>107.7GB  | 6<br>197.25MB   | 135<br>7.29GB         | 945<br>49.23GB   | <b>1931</b><br>107.7GB  | 0B       | 1        |  |
| Horoirangi           |            | Record<br>Capturing<br>4.00 fps 84.52kB/s | horoirangi.dynu.com    | <b>1977</b><br>145.41GB | 6<br>591.18MB   | 141<br>8.04GB         | 989<br>68.35GB   | <b>1973</b><br>145.41GB | 0B       | 1        |  |
|                      |            | 199.88kB/s                                |                        | <b>3910</b><br>253.11GB | 12<br>788.43MB  | <b>276</b><br>15.33GB | 1934<br>117.58GB | 3904<br>253.11GB        | 0<br>0B  | 3        |  |

To get back to this list, select the Console menu option

To view the camera, click its name.

The camera page has a scale dropdown at the top above the video - normally you will want to use the "Scale to Fit" option but sometimes you may want to make it smaller to access the controls, or bigger to look at something in more detail.

Under the video image are camera controls - these may vary depending on the type of camera and your access permissions. The controls can be delayed - click once and wait a few seconds. If nothing happens wait a few more seconds! Don't click more than once if nothing happens.

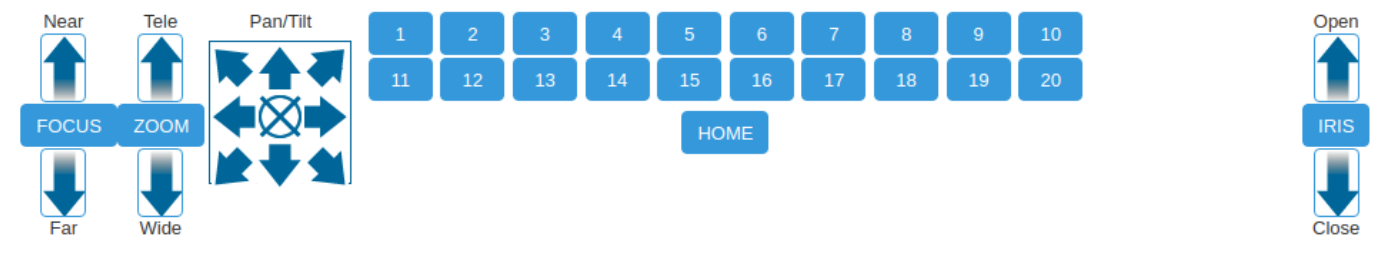

Click Tele and Wide arrows to zoom in and out, and the Pan/Tilt arrows to move the camera around.

The most recent recordings are listed below the video - they are in 10-minute chunks so you can quickly review or download the videos.

To see all the past week's recordings, go to the console list and then click the number in the week column. That will show all the recordings - you can page through them, or click the View all link at the top of the page.

| Groundtruth        | Console         | Groups | Filters C                              | Cycle Montage          | Montage Review Audit   | Events Report     | ^                   |                       | Θ                       |          |       |
|--------------------|-----------------|--------|----------------------------------------|------------------------|------------------------|-------------------|---------------------|-----------------------|-------------------------|----------|-------|
|                    |                 |        |                                        |                        |                        |                   |                     |                       |                         |          |       |
| Name text          | or regular expr | ession | Function                               | Status                 | s All Sour             | ce text or regula | ar expression       | Monitor               | All                     |          |       |
| Capturing 100%     |                 |        |                                        |                        |                        |                   |                     |                       |                         |          |       |
|                    |                 |        |                                        | 🕂 ADD                  | 🖍 EDIT 📔 📋 DELETE      | SELECT            |                     |                       |                         |          |       |
| Name               |                 |        | Function                               | Source                 | Events                 | Hour              | Day                 | Week                  | Month                   | Archived | Zones |
| 🔵 Abel Tasman - To | orrent Bay      |        | Nodect<br>Capturing<br>1.82 fps 70.66k | 114.23.113.54<br>B/s   | OE                     | B OB              | OB                  | OB                    | 0B                      | 0B       | 1     |
| 🔵 Abel Tasman - Ar | nchorage        |        | Record<br>Capturing<br>2.27 fps 56.96k | 114.23.113.54<br>B/s   | 1932<br>107.51GB       | 6<br>176.33MB     | <b>134</b><br>7.2GB | <b>945</b><br>49.24GB | 1930<br>107.51GB        | 0B       | 1     |
| loroirangi         |                 |        | Record<br>Capturing<br>4.00 fps 86.3kt | horoirangi.dynu<br>3/s | J.com 1977<br>145.39GE | 6 612.01MB        | 141<br>8.03GB       | 989<br>68.31GB        | <b>1973</b><br>145.39GB | OB       | 1     |

Revision #1 Created 21 October 2021 02:51:48 by Daniel Bar-Even Updated 21 October 2021 03:15:50 by Daniel Bar-Even